## **Logging Into Zoom Client for Meetings Application**

- 1. Download Zoom Client for Meetings desktop application
- 2. Click on the Zoom download to initialize the installer for the Zoom Client for Meetings application
- 3. Once the installation is complete and the application opens, click the Sign In button

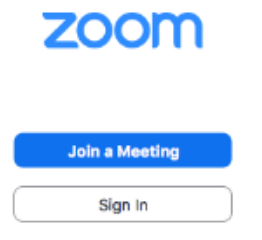

4. Click the Sign In with SSO button

| Sign In             | Sign Up Free |    |    |                       |
|---------------------|--------------|----|----|-----------------------|
| Email               |              | )  | ۹, | Sign In with SSO      |
| Password            | Forgot?      | or | G  | Sign In with Google   |
| ✔ Keep me signed in | Sign In      |    | f  | Sign In with Facebook |

5. In the Sign In with SSO box, type lynn-edu and click Continue button

| Sign In with SSO                |          |
|---------------------------------|----------|
| lynn-edu                        | .zoom.us |
|                                 |          |
| I don't know the company domain | Continue |

6. Enter your Lynn email address and password and click Sign in

|                           | LYNN<br>UNIVERSITY                                                                                                    |
|---------------------------|----------------------------------------------------------------------------------------------------|
| A A ARAC                  | Sign in with your Lynn email account.<br>Make sure to include your full email address<br>jdoe@email.lynn.edu (For Students) or<br>jdoe@lynn.edu (For Staff/Faculty) |
|                           | someone@example.com                                                                                                    |
| The second states and the | Password                                                                                                    |
|                           | Sign in                                                                                                    |

7. Click the **Launch Zoom** button to open the Zoom Client for Meetings application

## Sign in with SSO

Click Open link on the dialog shown by your browser. If you don't see a dialog, click Launch Zoom below.

Launch Zoom